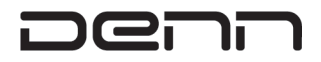

# РУКОВОДСТВО ПО ЭКСПЛУАТАЦИИ

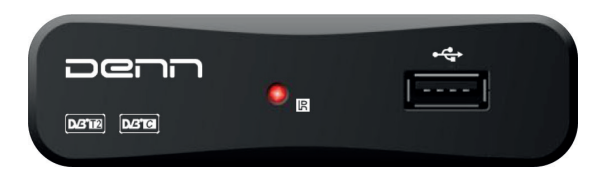

Модель Denn DDT135

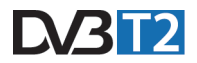

# СОДЕРЖАНИЕ

| Важная информация                                      | 3  |
|--------------------------------------------------------|----|
| Правила безопасности                                   | 3  |
| 1. Основные параметры                                  | 4  |
| 2. Комплектация                                        | 5  |
| 3. Элементы управления и функции                       | 5  |
| 3.1. Передняя панель                                   | 5  |
| 3.2. Задняя панель                                     | 6  |
| 3.3. Пульт дистанционного управления и обучение пульта | 6  |
| 4. Подключение устройства                              | 8  |
| 5. Установка и эксплуатация                            | 9  |
| 6. Главное меню                                        | 10 |
| 6.1. Программы                                         | 10 |
| 6.1.1. Редактор каналов                                | 11 |
| 6.1.2. ТВ-Гид                                          | 13 |
| 6.1.3. Автонумерация LCN                               | 15 |
| 6.1.4. Автообновление каналов                          | 15 |
| 6.1.5. Изменение громкости                             | 15 |
| 6.2. Поиск                                             | 15 |
| 6.2.1. Диапазон поиска                                 | 16 |
| 6.2.2. Поиск каналов                                   | 16 |
| 6.2.3. Автопоиск                                       | 16 |
| 6.2.4. Ручной поиск                                    | 16 |
| 6.2.5. Страна                                          | 16 |
| 6.2.6. Питание антенны                                 | 16 |
| 6.3. Wi-Fi                                             | 17 |
| 6.4. Система                                           | 17 |
| 6.4.1. Язык                                            | 18 |
| 6.4.2. Изображение                                     | 19 |
| 6.4.3. Настройка времени                               |    |
| 6.4.4. Родительский контроль                           | 20 |
| 6.4.5. Задать пароль                                   |    |
| 6.4.6. Сброс настроек                                  | 20 |
| 6.4.7. Управление включением питания                   |    |
| 6.5. APP                                               | 20 |
| 6.6. Обновление                                        |    |
| 6.7. USB                                               |    |
| 6.8. Информация                                        |    |
| 7. Запись и функция TimeShift                          |    |
| 7.1. Запись                                            |    |
| 7.2. Функция TimeShift                                 |    |
| 8. Поиск и устранение неисправностей                   | 25 |
|                                                        |    |

# ВАЖНАЯ ИНФОРМАЦИЯ

Внимательно изучите данное руководство по эксплуатации. Для собственной безопасности убедитесь, что понимаете результат каждого действия.

# 🖄 Внимание!

Данное предупреждение указывает на наличие ситуаций, которые могут привести к тяжелым травмам.

# (і) Примечание

Дополнительная информация для пользователя о наличии вероятных проблем и иные важные сведения по эксплуатации и установке оборудования.

# Надлежащая утилизация изделия

#### (утилизация электрического и электронного оборудования)

Данный знак на продукции и руководствах символизирует, I что по окончании эксплуатации изделие не должно утилизироваться с другими хозяйственно-бытовыми отходами. Для предотвращения нанесения вреда окружающей среде и здоровью человека, связанного с неорганизованной утилизацией отходов, отделите данное изделие от других видов отходов и утилизируйте его для повторного использования.

# 🖄 ПРАВИЛА БЕЗОПАСНОСТИ

Данный ресивер цифрового телевидения был изготовлен в соответствии с международными стандартами безопасности. Внимательно ознакомьтесь с нижеуказанными мерами предосторожности.

#### Инструкции по технике безопасности и меры предосторожности

Электрическая розетка должна находится рядом с устройством и быть легко доступна.

- Не размещайте тяжелые предметы на изделии и не блокируйте вентиляционные отверстия (блокировка может привести к пожару).
- Не очищайте поверхности изделия бензолом и летучим бензином, т. к. это может привести к изменению цвета изделия.
- В случае долгого отсутствия и во время грозы отключайте питание изделия и антенну.

- Избегайте падения и повреждения пульта дистанционного управления.
- В случае появления дыма или запаха гари незамедлительно отключите изделие и отсоединение его от сети. Обратитесь в местный пункт ремонта за консультацией.
- Не устанавливайте изделие на скользкую и наклонную поверхность.
- Беречь от воды.
- Очищайте изделие от пыли. При попадании внутрь изделия пыль и металлические частицы могут привести к пожару и поражению электрическим током.
- Не рекомендуется разбирать и повторно собирать изделие.
   Не вскрывайте корпус устройства.
- Не тяните за кабель при отключении устройства от сети. Прежде чем переместить изделие, отключите его от сети.
- Не устанавливайте изделие слишком близко к магнитам и динамикам.
- Используйте устройство в местах с хорошей вентиляцией.
   Избегайте попадания прямых солнечных лучей и высокой влажности.
- Используйте устройство при температуре не выше 30 °С и ниже 5 °С.

# 1. ОСНОВНЫЕ ПАРАМЕТРЫ

- Полностью совместимо со стандартами DVB-T2 и DVB-C.
- Поддержка декодеров MPEG-1, MPEG-2, MPEG-4, H.264.
- Поддержка внешних устройств USB 2.0, PVR-запись, функция Timeshift и мультимедийный проигрыватель.
- Медиаплеер USB 2.0 для открытия файлов H.264, AVI, MKV, MP3, MP4, JPEG.
- Поддержка HD 1080р, 1080i, 720р, 576р, 576i.
- Поддержка форматов TS/MKV/MP4/MPG/AVI.
- Аудиоформат: MPEG Layer II/2/AAC.
- Поддержка форматов JPEG/BMP/PG.
- Поддержка 7-дневной электронной программы передач (EPG), многоязычное экранное меню.
- ТВ-форматы: PAL, NTSC.

- Соотношение сторон: 4:3 PS, 4:3 LB, 4:3 Full, 16:9 PB, 16:9 PS, 16:9 Full.
- Полнофункциональный пульт дистанционного управления.
- Поддержка обновления ПО через USB-порт.
- Поддержка USB Wi-Fi Dongle: МТ7601 или 5370 USB Wi-Fi dongle
- Сетевые функции: YouTube, YouTube Kids, Rutube, Погода, IP-плейлисты m3u

## 2. КОМПЛЕКТАЦИЯ

DVB-T2 ресивер – 1шт. AV кабель – 1 шт. Пульт дистанционного управления – 1 шт. Элементы питания – 2 х ААА Адаптер питания – 1 шт. Руководство по эксплуатации – 1 шт.

ОЗготовитель, постоянно улучшая и совершенствуя программное обеспечение, оставляет за собой право вносить конструктивные изменения в ресивер, не ухудшающие его качество, без дополнительного уведомления об этих изменениях.

# 3. ЭЛЕМЕНТЫ УПРАВЛЕНИЯ И ФУНКЦИИ

3.1. Передняя панель

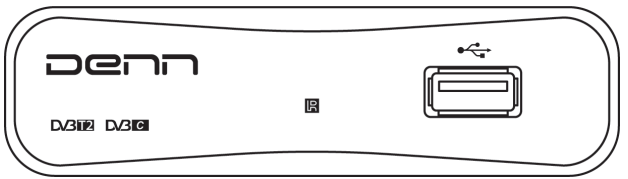

 USB: подключение внешнего USB- или HDD-устройства для воспроизведения мультимедиа

# 3.2. Задняя панель

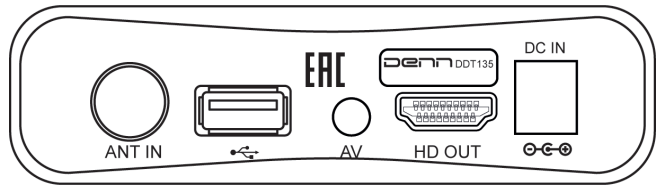

- ANT IN: подключение антенны
- USB: подключение внешнего USB- или HDD-устройства для воспроизведения мультимедиа
- HDMI: подключение к HDMI-выходу телевизора
- AV: подключение к телевизору по AV-кабелю
- DC IN: подключение адаптера питания
- 3.3. Пульт дистанционного управления и обучение пульта
- Блок управления ТВ (обучаемые кнопки):

| — ту со | NTROL |      | 6    |
|---------|-------|------|------|
| SET     | AV/TV | VOL- | VOL+ |

- 🕛 включение и выключение телевизора
- SET: программирование пульта
- AV/TV: переключение TB в режим AV/TV
- Vol- / Vol+ : изменение громкости на ТВ
- См. алгоритм программирования пульта на стр.8.

- Power: включение и выключение устройства;
- Пауза: пауза и возобновление вос- 1 произведения медиа-файлов, а также пауза трансляции передачи (Timeshift); 2
- AUDIO: выбор языка аудио или режима звука;
   4
- GUIDE: вызов сервиса электронной программы передач;
- 5. CH+: выбор следующего канала;
- 6. VOL-: уменьшение уровня громкости;
- 7. OK: выбор выделенного элемента;
- 8. СН-: выбор предыдущего канала;
- 9. MENU: вызов экранного меню;
- **10. FAV:** отображение списка избранных программ;
- Кнопки перемотки: выбор време- 12ни воспроизведения мультимедиа;
- REC: запись и воспроизведение телевизионных программ, филь-13мов и пр.;
- 0–9 (цифровые кнопки): выбор в меню;
- Mute: отключение звука и возврат к прежнему уровню громкости;
- Стоп: остановка воспроизведения текущей программы;
- MEDIA: просмотр контента на USB-носителе;
- 17. INFO: отображение информации о текущей программе;
- 18. VOL+: увеличение уровня громкости;
- 19. ЕХІТ: возврат в предыдущее меню;
- 20. ТТХ: отображение телетекста;
- 21. RADIO: переключение между режимами ТВ и радио;
- 22. SUBTITLE: выбор языка субтитров.

\* Используйте только с указанным типом и размером батареек. Устанавливайте батарейки надлежащим образом.

\*Не сжигать и не подвергать батарейки воздействию высоких температур, т. к. это может привести к взрыву и утечке содержимого.

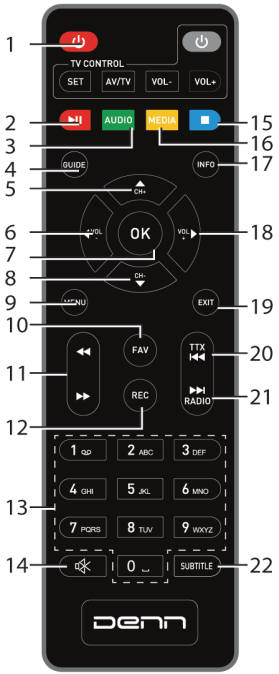

## • Программирование пульта:

- Нажмите на пульте ДУ Denn кнопку «SET» и удерживайте ее до момента, пока индикатор не начнет непрерывно светить (~6 сек). Пульт ДУ Denn вошел в режим обучения.
- Поднесите пульт от ТВ к пульту ДУ Denn и удерживайте их друг напротив друга (сенсор к сенсору) на расстоянии 1-3 см.
- Одновременно нажмите на пульте ТВ и на пульте ДУ Denn (из блока управления ТВ) необходимую кнопку для программирования.
- Индикатор на пульте ДУ Denn несколько раз замигает и начнет непрерывно светить, это значит обучение этой кнопки прошло успешно.
- Повторите предыдущее действие обучения для всех необходимых кнопок.
- Вы можете запрограммировать кнопки AV/TV, увеличение громкости, уменьшение громкости и вкл/выкл телевизора.
- Чтобы выйти из режима обучения, нажмите «SET». Индикатор перестанет светить.

При необходимости, вы можете перепрограммировать пульт ДУ, повторяя все указанные выше действия.

## • Батарейки и их установка в пульт ДУ

Снимите крышку батарейного отсека с задней части пульта дистанционного управления (ДУ). Пожалуйста, убедитесь, что полярность батареек совпадает с маркировкой полярности внутри отсека.

Чтобы использовать пульт ДУ, направьте его в сторону передней панели ресивера. Передняя панель должна находиться в зоне видимости, в противном случае прибор может не реагировать на команды с пульта ДУ.

Прямой солнечный свет или очень яркий свет ламп будет уменьшать чувствительность пульта ДУ.

# 4. ПОДКЛЮЧЕНИЕ УСТРОЙСТВА

Установите прибор в горизонтальное положение.

Не размещайте тяжелые и крупные предметы, включая телевизор, на ресивере.

Не устанавливайте ресивер в местах, где он может подвергнуться

воздействию вибраций, прямых солнечных лучей, чрезмерной влажности, экстремально высоких и низких температур, а также в местах, где отсутствует вентиляция.

Для основного подключения ресивера к телевизору вы можете использовать АV подключение. Убедитесь, что при подключении аудио- и видеокабелей соблюдается цветовое кодирование разъемов кабеля.

Для повышения качества изображения, используйте прямое подключение к HDMI.

После того, как все подключения были выполнены правильно, включите телевизор и убедитесь, что адаптер питания ресивера тоже подключен.

## 5. УСТАНОВКА И ЭКСПЛУАТАЦИЯ

После надлежащего подключения устройства, включите телевизор. Нажмите кнопку Power , чтобы включить ресивер. Если вы используете устройство впервые или произвели сброс до заводских настроек, на экране телевизора появится меню «Начальная установка».

| Начальная установка |          |          |               |  |
|---------------------|----------|----------|---------------|--|
|                     | /        | Руссиий  | $\overline{}$ |  |
| ЛЗЫК МЕНЮ           | <u> </u> | Гусский  |               |  |
| Страна              |          | Россия   |               |  |
| Искать каналы       |          | Открытые |               |  |
| Диапазон поиска     |          | DVB-T2   |               |  |
| Питание антенны     |          | Выкл.    |               |  |
|                     |          |          |               |  |
|                     |          |          |               |  |
| EXIT Выход          |          | Ф П      | ереме         |  |

- Для перемещения вверх и вниз по меню используйте кнопки «▲ CH+» / «▼ CH-».
- Для изменения параметра программ используйте кнопки « **VOL-**» / « ► **VOL+**».
- Для выхода нажмите «EXIT».

- Язык (экранного) меню: Изменение языка меню. Для изменения используйте кнопки « ◄VOL-» / «►VOL+».
- Страна: выберите страну, где вы устанавливаете ресивер.
- Выбор каналов: наведите курсор на строку «Искать каналы» и выберите «все», «открытые» или «платные».
- Диапазон поиска: выберите «DVB-T2», если вы подключаете антенну; выберете «DVB-C», если подключаете кабель.
- Питание антенны: включение и отключение питания антенны.
   Включите питание антенны, если вы подключаете внешнюю активную антенну.
- Автопоиск: чтобы начать автоматический поиск каналов, нажмите «OK».

# 6. ГЛАВНОЕ МЕНЮ

Для входа в главное меню нажмите кнопку «MENU».

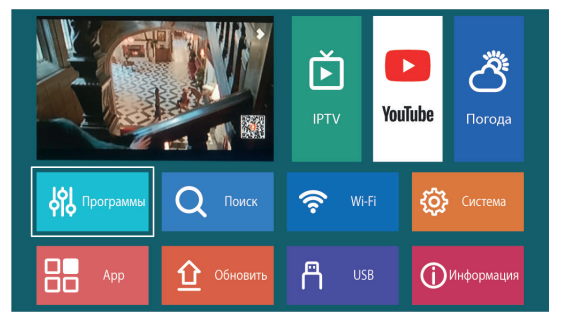

# 6.1. Программы

В MENU выберите «Программы» при помощи стрелок на пульте «▲ CH+» / «▼ CH-» и «◀ VOL-» / «► VOL+» и нажмите OK.

Для изменения параметра программ используйте кнопки «**4VOL-**» / «**>VOL+**».

После выбора одного из предложенных параметров перейдите к следующей настройке при помощи кнопок «▲ CH+» / «▼ CH-».

Для выхода из меню нажмите «EXIT».

# 6.1.1. Редактор каналов

|    | Прогр                  | аммы                 |              |
|----|------------------------|----------------------|--------------|
|    |                        |                      | ٦Ě           |
|    | ТВ Гил                 | /                    |              |
|    | Сортировать            | По автонумерации LCN | ода          |
| _  | Автонумерация LCN      | Вкл.                 |              |
|    | Автообновление каналов | Выкл.                |              |
| ŶĬ | Изменение громкости    | Все каналы           | ма           |
|    |                        |                      |              |
|    |                        |                      | ания         |
|    |                        |                      | o pinard kin |

Выберите редактор каналов и нажмите «OK».

В данном подменю вы можете выполнять такие операции, как:

- удалить канал из списка,
- переместить канал,
- пропуск канала,
- блокировка канала,
- добавить канал в избранное.

#### • Удаление ТВ- или радиоканала

- Выберите канал и нажмите на пульте цифру 1.
- Для удаления канала нажмите «OK». Появится знак удаления.
- Для удаления других каналов, выделите необходимые вам каналы и повторите предыдущий шаг.
- Если вы случайно отметили на удаление канал, снова нажмите на «OK» и знак удаления снимется.
- После того, как вы отметили каналы на удаление, нажмите цифру 1 (снимается опция удаления).
- Для сохранения настроек и выхода из меню нажмите кнопку «EXIT» и кнопку «OK».

## о Перемещение ТВ- или радиоканала

- Выберите необходимый канал и нажмите цифру 2 и далее «ОК». Появится символ перемещения.
- Для перемещения канала используйте кнопки «▲ CH+» / «▼ CH-».

- Для подтверждения нажмите «ОК» и цифру 2 (снимается опция перемещения). Для перемещения других каналов повторите предыдущие шаги.
- Для сохранения настроек и выхода из меню нажмите кнопку «EXIT» и кнопку «OK».

#### • Пропуск ТВ- или радиоканала

- Выберите канал, который хотите пропустить, и нажмите на пульте цифру 3, далее кнопку «ОК» и снова цифру 3.
- Напротив канала отобразится символ пропуска. Канал добавлен в список пропускаемых.
- Для пропуска других каналов повторите предыдущие шаги.
- Для сохранения настроек и выхода из меню нажмите кнопку «EXIT» и кнопку «OK».

## • Отмена пропуска канала

• Выберите пропускаемый канал, нажмите цифру 3, далее «ОК» и снова цифру 3

## • Блокировка канала

Вы можете заблокировать отдельные каналы, чтобы ограничить их просмотр.

Блокировка ТВ- или радиоканала:

- Выберите необходимый канал и нажмите на пульте цифру 4.
   Введите пароль и нажмите «ОК». Отобразится символ блокировки. Канал отмечен как заблокированный. Снова нажмите цифру 4 (для снятия опции блокировки).
- Для блокировки других каналов повторите предыдущие шаги.
- Для сохранения настроек и выхода из меню нажмите кнопку «EXIT» и далее на кнопку «OK».
- Для просмотра заблокированных каналов потребуется ввести пароль по умолчанию (000000) или последний установленный пароль. Главный пароль разблокировки: 000000.
- При необходимости переименовать канал, нажмите кнопку «AUDIO», появится виртуальная клавиатура.

#### • Отмена блокировки канала

- Для отмены блокировки нажмите цифру 4, в появившемся окне введите установленный пароль, далее нажмите «ОК» и цифру 4 (для снятия опции блокировки/разблокировки).
- Для сохранения настроек и выхода из меню нажмите кнопку «EXIT» и далее на кнопку «OK».

## • Добавление каналов в избранное

Вы можете создать быстрый доступ к списку любимых каналов. Добавление ТВ- или радиоканала в избранное:

- Выберите необходимый канал и нажмите кнопку 5 и далее кнопку «ОК».
- Появится список. Переместите курсор, для добавления текущего канала в выбранную любимую группу и нажмите «OK», чтобы выйти из списка нажмите «EXIT» и далее цифру 5.
- Появится символ в форме сердца, и канал будет помечен как избранный.
- Для добавления других каналов в избранное повторите предыдущие шаги.
- Для подтверждения выбора и выхода из меню нажмите кнопку **EXIT** и далее на кнопку **OK**.

(i) В стандартном режиме просмотра каналов, вы сможете переключать каналы кнопками «▲ CH+» / «▼ CH-» в рамках избранных каналов. Остальные каналы будут скрыты, для вашего удобства.

## • Удаление ТВ- или радиоканала из избранного:

- Выберите канал из списка избранных и нажмите кнопку 5 на пульте ДУ, далее нажмите «ОК» и цифру 5.
- Для подтверждения выбора и выхода из меню нажмите кнопку «EXIT» и далее на кнопку «OK».

#### • Просмотр списка избранных каналов

- В обычном режиме просмотра нажмите кнопку «FAV» для вызова меню со списком избранных каналов.
- Для навигации по списку используйте кнопки «▲ CH+» / «▼ CH-».
- Для выбора канала из списка нажмите «OK».

## 6.1.2. ТВ-гид

#### • Программа передач

**EPG** — это электронная программа передач, которая содержит расписание передач на весь день для каждого настроенного канала.

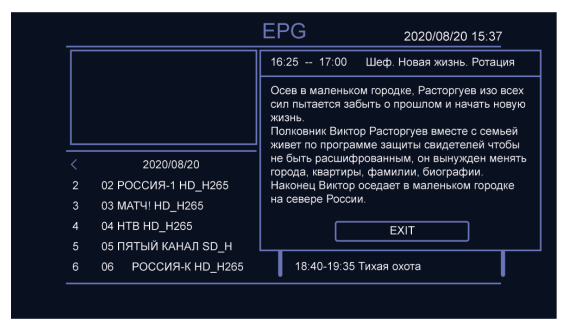

- Для доступа к программе нажмите кнопку «GUIDE» на пульте ДУ, переведите курсор на нужную вам передачу и нажмите «OK».
- Если вся информация не поместилась на одну страницу, используйте кнопки «▲ CH+» / «▼ CH-», чтобы пролистать вверх или вниз.

|                                                                                                    |     | Pro                                         | gram Guide               |               |   |
|----------------------------------------------------------------------------------------------------|-----|---------------------------------------------|--------------------------|---------------|---|
| •                                                                                                    | All | •                                           | Tuesday                  | 29-05-2018    |   |
| Nick devises a plan that will take<br>Capt. Renard out of his element;<br>Adalind and Monroe attempt to keep<br>the plan or track; Eve and Rosalee<br>race to get the spell ready in time. |     | <mark>22:55 - 23:48</mark><br>23:48 - 01:01 | Grimm<br>Hannibal        |               |   |
| Page Down                                                                                                    |     | age Up<br>Group                             | Book List     K     Book | <b>♦</b> Move | _ |

#### Запись ТВ- или радиоканала

- Для записи, нажмите на пульте «GUIDE», выберите нужную вам передачу и нажмите на пульте ДУ на красную кнопку «Пауза». В «режиме» выберите «Воспроизвести» (для воспроизведения программы) или «PVR» (для записи программы). Чтобы вернуться к просмотру программы, нажмите «EXIT».
- Для отмены записи, в этом же меню выберите нужную передачу со знаком записи и нажмите на пульте ДУ на красную кнопку «Пауза»

## 6.1.3. Автонумерация LCN

- Выкл.: отключение сортировки по логическим номерам каналов.
- Вкл.: включение сортировки по логическим номерам каналов.

#### 6.1.4. Автообновление каналов

 Включение или выключение автоматического обновления каналов.

#### 6.1.5. Изменение громкости

 Настройка изменения уровня громкости для всех каналов или отдельного канала.

## 6.2. Поиск

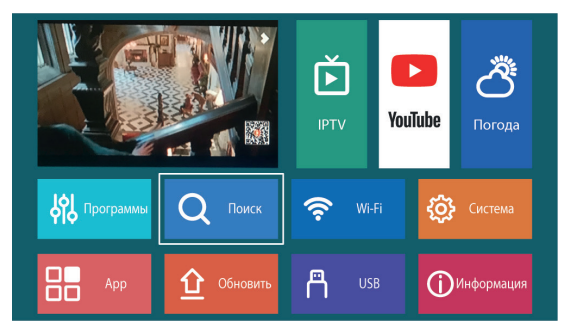

В MENU выберите пункт «Поиск» при помощи стрелок на пульте «▲ CH+» / «▼ CH-»; « ◀VOL-» / «► VOL+» и нажмите «OK».

- Для выбора пунктов меню используйте кнопки «▲ CH+» / «▼ CH-»
- Для изменения параметра используйте кнопки « **VOL**-» / « **VOL**+»
- Для выхода из меню нажмите «EXIT».

# 6.2.1. Диапазон поиска: «DVB-T2» или «DVB-C».

|    |                                            | Поис | ж               |                |
|----|--------------------------------------------|------|-----------------|----------------|
|    | Диапазон поиска                            | <    | DVB-T2          | <u> </u>       |
|    | Искать каналы<br>Автопоиск<br>Ричной поиск |      | Открытые        | рда            |
| ېر | Гучной пойск<br>Страна<br>Питание антенны  |      | Россия<br>Выкл. | ма             |
|    |                                            |      |                 | <b>У</b> рация |

6.2.2. Искать каналы: «все», «открытые», «платные».

6.2.3 Автопоиск: сохраняются все найденные каналы.

- Если вы не знаете частоту конкретного канала, автоматический поиск может найти его во всем диапазоне частот.
- По завершении поиска произойдет автоматическое сохранение каналов.

## 6.2.4. Ручной поиск

Данная опция позволяет искать новые каналы, не удаляя ранее сохраненные и не меняя текущие настройки.

- Выберите «Ручной поиск» и нажмите «OK» или «> VOL+». Появится экран поиска каналов.
- Для выбора частоты используйте кнопки « **VOL**-» / « **VOL**+» и цифры на пульте.
- Для начала поиска нажмите «OK».
- Если канал найден, он будет автоматически сохранен.

6.2.5. Страна: для выбора вашей страны используйте кнопки « **<VOL**-» / « ► **VOL**+»

**6.2.6. Питание антенны:** включение и отключение питания антенны.

## 6.3. WI-FI

|     |            | Wifi Settir | ng     |         |
|-----|------------|-------------|--------|---------|
|     |            | Wi-Fi       |        |         |
| 1.  | Kalif-VIP  |             |        | llır. 🖰 |
|     | MES_SMT-01 |             |        | 🔒 .ut   |
|     | CMCC-SSID1 |             |        | 🔒 .all  |
|     | CMCC-SSID1 |             |        | 🔒 ait   |
|     | CMCC-SSID1 |             |        | 🔒 .ali  |
|     |            |             |        | 🔒 ait   |
|     | CMCC-SSID1 |             |        | 🖰 ait   |
|     | 36 WiFi-BB |             |        | 🛆 att   |
|     |            |             |        | an 🛆    |
| EXI | T Exit     | OK Setup    | Update | 🕀 Move  |

- Вы можете настроить ресивер на прием сигнала Wi-Fi.
- Для подключения используйте внешний адаптер USB Wi-Fi Dongle MT7601 или USB Wi-Fi Dongle RT5370.
- Выберите ваш домашний маршрутизатор из списка устройств и введите пароль маршрутизатора.
- После этого устройство можно использовать для доступа к интернет-сервисам, включая YouTube, RuTube, IPTV, прогноз погоды и пр.

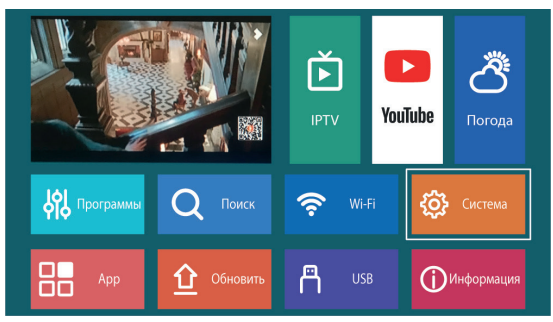

#### 6.4. Система

В MENU выберите пункт «Система» при помощи стрелок на пульте «▲ CH+» / «▼ CH-»; « ◀VOL-» / «▶ VOL+» и нажмите «OK».

- Для выбора пунктов меню используйте кнопки «▲ CH+» / «▼ CH-»
- Для изменения параметра системы используйте кнопки « **√VOL**-» / « **▶ VOL**+»
- Для выхода из меню нажмите «EXIT».

#### 6.4.1. Язык

|   | Система                                |          |
|---|----------------------------------------|----------|
|   |                                        | <u>)</u> |
|   | Язык >                                 |          |
|   | Изображение                            |          |
|   | Настройка времени                      | лда      |
|   | Ограничения                            |          |
|   | Задать пароль                          |          |
| Ý | Сброс настроек                         | ма       |
|   | Управление включением питания Включить |          |
|   |                                        |          |
| ă |                                        | ация     |

- Язык меню: выбор языка экранного меню
- Язык ТВ-гида: установите язык EPG (см.п.7.1.2) по умолчанию
- Язык субтитров: выбор языка субтитров
- НОН-субтитры: включение и отключение субтитров
- Язык телетекста: выбор языка телетекста
- Первый и второй предпочтительный язык: выберите первую и вторую звуковую дорожку
- Цифровой звук: выбор формы вывода цифрового звука -PCM, RAW, AUTO.

| <    | Русский      | ž                                                                 |
|------|--------------|-------------------------------------------------------------------|
|      | i yookala    |                                                                   |
|      | Bce          |                                                                   |
|      | Болгарский   | ода                                                               |
|      | Вкл.         |                                                                   |
|      | Авто         |                                                                   |
| язык | Русский      | ма                                                                |
| язык | Русский      |                                                                   |
|      | PCM          |                                                                   |
|      | язык<br>язык | Болгарский<br>Вкл.<br>Авто<br>язык Русский<br>язык Русский<br>РСМ |

# 6.4.2. Изображение

#### • Настройка изображения

- Формат экрана. Выберете соотношение сторон экрана из следующих форматов: 4:3 Letter Box; 4:3 Pan Scan; 4:3 Full; 16:9 Full; 16:9 Pillar Box; 16:9 Pan Scan; Авто.
- Разрешение экрана: 1080Р, 1080і, 720Р, 576р, 576і.
- TB-форматы: PAL, NTSC.

#### • Настройки меню

 Настройка прозрачности, яркости, насыщенности, контрас ности экрана и Тайм-аут OSD.

#### • Настройка дисплея

• Настройка яркости светодиодного экрана.

## 6.4.3. Настройка времени

Для выбора пункта меню используйте кнопки « **◄ VOL**-» / **« ► VOL**+» и нажмите **«OK**».

#### • Регион и время

- Ручной режим: часовой пояс, дата и время устанавливаются вручную.
- Авто: часовой пояс устанавливается автоматически на основании региона страны.

#### о Спящий режим

• Установите время отключения ресивера

## • Установка таймера

- Установите USB-накопитель в USB разъем ресивера,
- Нажмите зеленую кнопку «AUDIO»,
- Выберите режим «PVR» для записи программы,
- Выберите тип записи (однократно, ежедневно или конкретный день недели),
- Выберите время записи,
- Выберите канал, который необходимо записать, путем нажатия кнопки «OK»,
- Для подтверждения нажмите кнопку «ОК». Ваша запись добавлена в расписание.
- Для выхода из Меню, нажмите «EXIT»
- «Включить/выключить» питание: выберите время для включения и выключения ресивера.

## 6.4.4. Родительский контроль

 Установите пароль и ограничение по возрасту при просмотре каналов кнопками « **VOL**-» / « **VOL**+». Если в передаче установлено ограничение по возрасту и оно будет выше установленного вами возраста, то для просмотра будет запрошен пароль.

## 6.4.5. Задать пароль

- Настройка блокировки меню.
- Настройка блокировки канала.
- Изменение пароля:
  - введите текущий пароль (используйте цифровые клавиши),
  - введите новый пароль (используйте цифровые клавиши),
  - подтвердите пароль.
  - Для завершения настройки нажмите кнопку «OK».

## 6.4.6. Сброс настроек

Сброс до заводских настроек. Вам будет предложено ввести пароль.

#### 6.4.7. Управление включением питания

Включение, выключение ресивера при подключении в сеть.

#### 6.5. APP

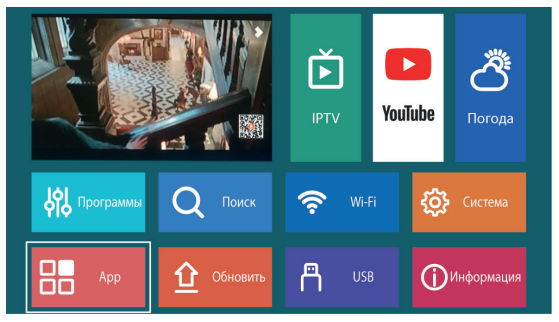

Доступ к онлайн-сервисам, включая YouTube, YouTube Kids, RuTube, IPTV и др.

Требуется доступ к сети Интернет через Wi-Fi. Для управления приложениями следуйте инструкциям на экране.

|    | Интернет     | *     |
|----|--------------|-------|
|    | YouTube >    | 15    |
|    | YouTube Kids |       |
|    | RSS Новости  | уда   |
|    | IPTV         |       |
| 14 | Free IPTV    |       |
| ŶĬ | Rutube       | ма    |
| 8  |              | ,ация |

## o IPTV

Возможность загрузить плейлист (MY IPTV).

- Скачайте на USB-накопитель необходимые вам плейлисты в формате \*\*\*.m3u (до 1000).
- Вставьте USB-накопитель в USB разъем приемника
- Войдите в раздел «IPTV» и нажмите «OK».
- Подключите его к USB-порту. Нажмите кнопку «INFO» на пульте дистанционного управления, чтобы выбрать плейлист из появившегося списка.
- Чтобы загрузить плейлист, вам необходимо установить USB-накопитель с плейлистами. После загрузки плейлиста (к загрузке доступен только 1 плейлист), установите USB Wi-Fi Dongle в USB-порт. По завершении загрузки появится список доступных каналов. Если каналы не загрузились, проверьте содержимое плейлиста.

# 6.6. Обновление

Обновление программного обеспечения устройства с USB-накопителя.

- Загрузите новое программное обеспечение на USB-накопитель.
- Вставьте USB-накопитель в ресивер.
- Выберите «Обновление по USB».

|   | Обновление ПО      |      |
|---|--------------------|------|
|   | Обновление по USB  | 5    |
|   | Обновление по сети | да   |
|   |                    |      |
| ķ |                    | иа   |
|   |                    | ация |

## 6.7. USB

|   | USB              |         |
|---|------------------|---------|
|   | Медиа >          | לר<br>ל |
|   | Записанные файлы |         |
|   | Настройки записи | ода     |
|   | DLNA             |         |
| ķ |                  | ма      |
| 8 |                  | ация    |

# о Медиа

Установите USB-накопитель в USB-разъем ресивера и выберите файл:

- Музыка: для выбора аудиофайла нажмите кнопку «ОК».
   Плеер поддерживает форматы mp3, wma и др.
- Фото: для выбора фото нажмите кнопку «ОК». Плеер поддерживает форматы jpg, bmp и др.
- Видео: для выбора видеофайла нажмите кнопку «OK». Плеер поддерживает форматы mp4, 3gp, avi и др.
- Файл: для выбора PVR-файла нажмите кнопку «OK». Плеер поддерживает только формат mts.

- Записанные файлы: для просмотра записанных PVR-файлов нажмите кнопку «OK».
- Настройки записи: настройка записи TimeShift. Для настройки, нажмите кнопку «OK».

## 6.8. Информация

Информация о модели устройства, а также версии программного и аппаратного обеспечения.

Для просмотра информации нажмите «OK».

| ķ | библиотека<br>применение<br>Версия НW.<br>Информация<br>Время созда<br>Wi-Fi Type | і Оборудование<br>ния | V1.9.8-8<br>DVBT2_SDK_V<br>HW_R850_V<br>4 MB-Flash/64576 K<br>2023-01-02 10:<br>MT7601/RT5 | /2.4.0<br>11.3<br>B-DDRAM<br>37:14<br>370 | <b>2</b><br>1a<br>a |
|---|-----------------------------------------------------------------------------------|-----------------------|--------------------------------------------------------------------------------------------|-------------------------------------------|---------------------|
| 8 | Арр                                                                               | Обновить              | USB                                                                                        | Шинформа                                  | ция                 |

# 7.ЗАПИСЬ И ФУНКЦИЯ TIMESHIFT

Для использования функции записи и Timeshift необходимо подключить к устройству USB-накопитель. Для надлежащего качества записи необходимо устройство стандарта USB 2.0. USB-устройство должно поддерживать файловую систему FAT, FAT32 или NTFS.

# 7.1.Запись

## • Начать запись

Нажмите кнопку «REC» на пульте ДУ. На экране появится значок записи.

#### • Остановить запись

Нажмите синюю кнопку «Стоп» на пульте ДУ. Система запросит подтверждение: «Уверены, что хотите прервать запись?». Для подтверждения остановки нажмите «ОК», для продолжения записи нажмите «EXIT».

#### • Посмотреть запись

Файлы записи можно найти в главном меню в разделе «USB» - «Media» - «PVR».

# 7.2. Функция Timeshift

При активной функции Timeshift вы можете ставить программу на паузу и перематывать вперед и назад так же, как при воспроизведении видеофайла.

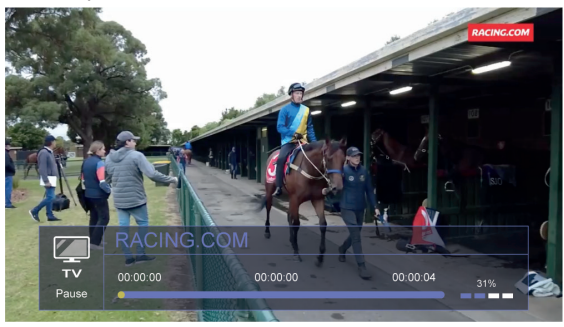

## Активация Timeshift

Нажмите на пульте ДУ красную кнопку «Пауза» во время просмотра канала – вы перейдете в режим Timeshift,. Нажмите еще раз красную кнопку «Пауза» - вы активируете функцию Timeshift. На экране появится полоса воспроизведения.

## Выход из Timeshift

Для выхода из режима Timeshift нажмите синюю кнопку «Стоп», а затем «ОК».

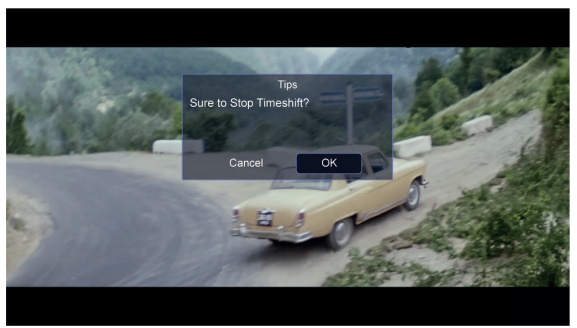

# 8. ПОИСК И УСТРАНЕНИЕ НЕИСПРАВНОСТЕЙ

Проблемы с ресивером могут быть вызваны различными причинами. Неисправности следует выявлять, используя нижеуказанный алгоритм. Если после выполнения указанных процедур неисправность устранить не удалось, обратитесь к Продавцу. Не вскрывайте корпус устройства, т. к. это может привести к опасным ситуациям.

| НЕИСПРАВНОСТЬ                                                 | ВОЗМОЖНАЯ<br>ПРИЧИНА                                                                                                    | СПОСОБЫ<br>УСТРАНЕНИЯ                                                                                                    |  |
|---------------------------------------------------------------|----------------------------------------------------------------------------------------------------|----------------------------------------------------------------------------------------------------|--|
| На фронтальной<br>панели не отобра-<br>жается информа-<br>ция | Не подключен<br>кабель питания                                                                                                    | Убедитесь, что ка-<br>бель питания под-<br>ключен к розетке                                                                                                    |  |
| Отсутствует звук<br>или изображение                           | <ol> <li>Неправильное<br/>подключение реси-<br/>вера к телевизору<br/>через аудио- или<br/>видеовыход</li> <li>АV или HDMI не<br/>выбран на вашем<br/>телевизоре</li> <li>Звук отключен</li> <li>Телевизор не<br/>включен</li> </ol> | <ol> <li>Подключите ре-<br/>сивер к телевизору<br/>через аудио- или<br/>видеовыход надле-<br/>жащим образом</li> <li>Переключите ТВ<br/>в соответствующим<br/>режим (АV или<br/>HDMI)</li> <li>Нажмите кнопку<br/>отключения звука</li> <li>Включите теле-<br/>визор</li> </ol> |  |
| Отсутствует изо-<br>бражение                                  | <ol> <li>Ресивер не мо-<br/>жет принять сигнал</li> <li>Неверные зна-<br/>чения параметров<br/>ресивера</li> </ol>                                                                                                    | <ol> <li>Проверьте<br/>кабель антенны,<br/>замените кабель<br/>или проверьте под-<br/>соединение кабеля<br/>к ресиверу</li> <li>Задайте верные<br/>значения параме-<br/>тров тюнера. См.<br/>п.5 «Установка и<br/>эксплуатация»</li> </ol>                                      |  |

| НЕИСПРАВНОСТЬ                                       | ВОЗМОЖНАЯ<br>ПРИЧИНА                                                                                                    | СПОСОБЫ<br>УСТРАНЕНИЯ                                                                                                    |
|-----------------------------------------------------|----------------------------------------------------------------------------------------------------|----------------------------------------------------------------------------------------------------|
| Нет сигнала или<br>слабый сигнал                    | Антенна отключе-<br>на, либо поврежде-<br>на или находится<br>вне зоны цифрово-<br>го сигнала                                                                                                    | Проверьте антен-<br>ный кабель и саму<br>антенну                                                                                                    |
| Пульт ДУ не рабо-<br>тает                           | <ol> <li>Ресивер выключен;</li> <li>Пульт ДУ не<br/>направлен правлен правлен правлен,</li> <li>Препятствие<br/>между пультом и<br/>ресивером, которое<br/>не пропускает<br/>сигнал;</li> <li>Батарейки в<br/>пульте ДУ отсут-<br/>ствуют или разряжены</li> </ol> | <ol> <li>Включите ресивер;</li> <li>Убедитесь, что<br/>между пультом<br/>и ресивером нет<br/>препятствий</li> <li>Убедитесь, что<br/>между пультом<br/>и ресивером нет<br/>препятствий</li> <li>Проверьте правильно ли установлены батарейки в<br/>пульте ДУ;</li> <li>Проверьте заряд<br/>батареек в пульте<br/>дистанционного<br/>управления, при<br/>необходимости<br/>замените</li> </ol> |
| Плохое качество<br>изображения<br>Недостаточное ко- | Потеря сигнала в<br>кабеле                                                                                                    | Если антенна<br>активная, отрегули-<br>руйте уровень сиг-<br>нала на антенне;<br>Если антенна<br>рассияная заме-                                                                                                    |
| личество каналов<br>при сканировании                |                                                                                                    | ните на активную антенну                                                                                                    |

| ПРИЧИНА                 | , , , , , , , , , , , , , , , , , , , |
|-------------------------|---------------------------------------|
| Не работает             | тель 1) Подключите                    |
| TimeShift 1) USB-накопи | к USB-носитель к                      |
| не подключен            | ресиверу                              |
| ресиверу                | 2) Осовбодите ме-                     |
| 2) Память на            | сто на USB-носите-                    |
| USB-носителе            | ле, удалив файлы                      |
| переполнена             | 3) Замените                           |
| 3) USB-устрой           | USP исситоли                          |

Импортер: Общество с ограниченной ответственностью «ДИ-САУНД» 115280, г.Москва, ул. Ленинская Слобода, д.19, эт.5, ком.21Т2. Email: info@d-sound.ru

Производитель: Шеньжень Калиф Электроникс Ко., ЛТД №19, улица Сифу, комьюнити Хунсин, г. Сонганг, Баоань, Шэньчжэнь. Организация, принимающая претензии: Общество с ограниченной ответственностью «ДИ-САУНД»

115280, г.Москва, ул. Ленинская Слобода, д.19, эт.5, ком.21Т2. Email: info@d-sound.ru

По вопросам сотрудничества, просьба обращаться по email:

info@d-sound.ru

Товар сертифицирован.

Сделано в Китае.

Дата производства: смотрите на упаковке

Гарантийный срок: 6 месяцев